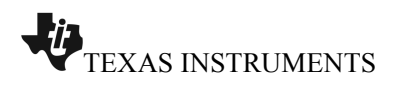

## 原函数与反函数的交点问题

|     | 1.1 1.2 | 2 1.3 | ▶ 原函 | 点问题· | $\bigtriangledown$ | ₹ <mark>1</mark> × |
|-----|---------|-------|------|------|--------------------|--------------------|
| 点问题 | 课题:     | 原函    | 数与反函 | 数的交) | 点问题                |                    |
|     |         |       |      | 年約   | 及:                 |                    |

【授课内容】原函数与反函数的交点问题。

【授课方式】教会学生使用。

【教学时量】5分钟。

【教学目标】利用 TI-NspireTM 图形计算器讲解原函数与反函数的交 点问题。

## 【教学工具】

- Internet Access
- TI-nspire CAS 文件 原函数与反函数的交点问题.tns

课题:原函数与反函数的交

年级:

● 机型: TI-Nspire CX 或者 TI-Nspire CM

求出两个函数图像的交点。

## 【应用过程】

主要是让学生学会在图形计算器里操作函数以及交点问题,以利 于他们后面的学习。

首先插入游标 a, 如图绘制两个互为反函数的图像。

改变参数 a 的大小,研究交点个数与 a 的关系。

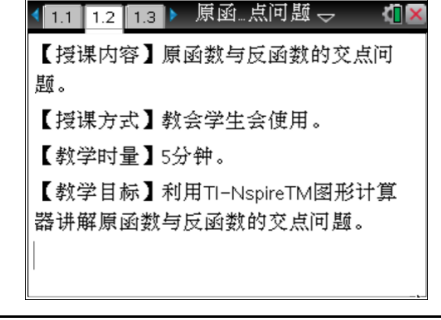

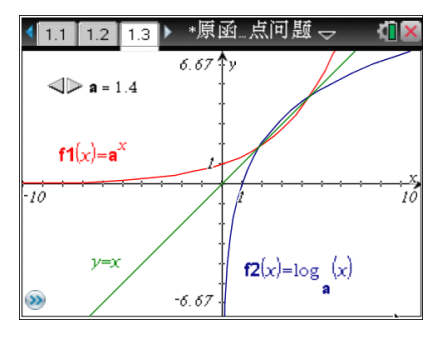

\*原函\_\_点问题 🕁

10

(x)

□ 2: 视图
○ 3: 图形类型
○ 4: 窗口/缩放
○ 5: 跟踪
○ 7: 点/线
○ 3: 形状
○ 3: 形状
○ 5: 线段
○ 3: 形状
○ 5: 线段
○ 5: 线段
○ 7: 口袋

-

▶ 1: 动作

改变参数 a 的游标设置里的步长,设为 0.01。方法是:光标靠近 游标,直到光标变为张开的小手,然后按 CTRL+菜单(该组合键相当于 电脑鼠标的右键功能),选择设置。

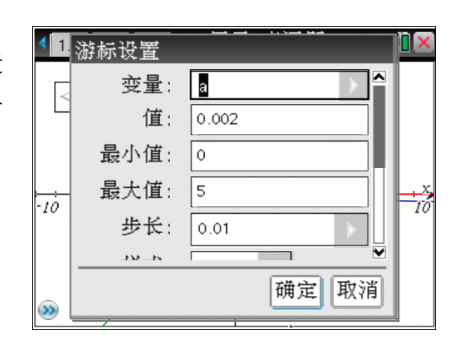

≁8:向量

♪9: 圆弧

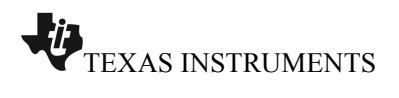

改变参数 a 的大小,发现,当 a 在 0.002 附近时,交点个数是 3。

## 原函数与反函数的交点问题

| ◀ 1.1 1.2 1.3 ▶ *原函点问题                                                             | <[] ×   |
|------------------------------------------------------------------------------------|---------|
| 7.67 ¥y                                                                            |         |
| <b>f1(x)=a<sup>x</sup></b><br>-11<br>-11<br>(1.0.002, 0.987),<br>(1.0.987), 0.002) | X<br>11 |
| $\sum_{x \to 7, 67} \frac{1}{2} f_2(x) = \log_2(x)$                                |         |
|                                                                                    |         |

| 1:窗口设置                   | ▲函…点问题 🚽 🛛 🛛            |
|--------------------------|-------------------------|
| 2:缩放 - 方框                | •                       |
| 4:缩放 - 缩小 ▶              | 显示                      |
| 5:缩放 - 标准<br>6:缩放 - 象限 1 | 缩放                      |
| 7:缩放 - 用户<br>8:缩放 - 三角函数 | <b>削除</b><br>し何跟踪 10025 |
| 9:錉放 - 致据<br>A:缩放 - 适合窗口 | f2(x)=log (x)           |
| B:缩放 - 同刻度               | a<br>Y                  |

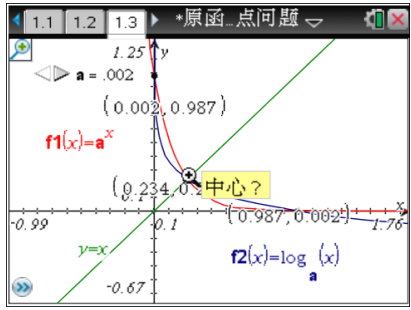

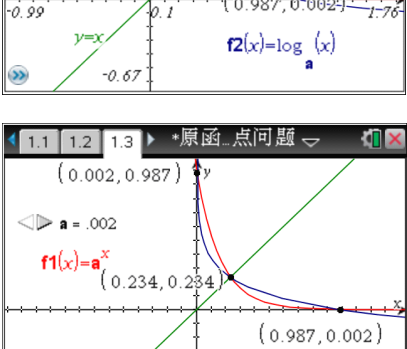

 $f2(x) = \log_{a}(x)$ 

 $\nu = x$ 

放大窗口

可以更加清晰的看到三个交点的情况。 进一步研究,可以发现交点个数与 a 的变化关系。 师生可以一起总结得出结论,填写下表。

| 交点个数 | a 的范围 | 典型图像 |
|------|-------|------|
| 0    |       |      |
| 1    |       |      |
| 2    |       |      |
| 3    |       |      |